## PERANCANGAN JARINGAN WIRELESS LOCAL AREA NETWORK PADA KOMISI PEMILIHAN UMUM KOTA ADMINISTRASI JAKARTA SELATAN

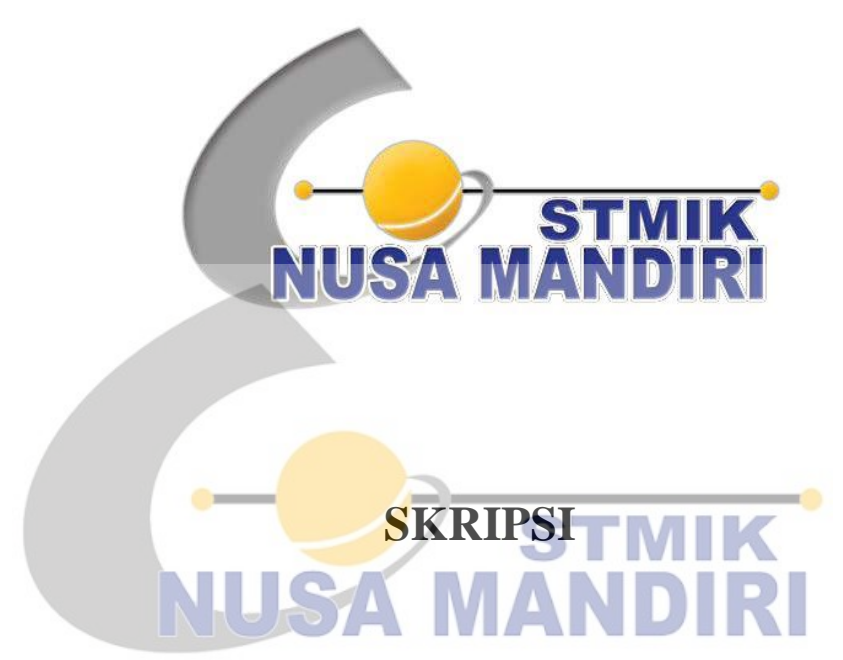

Diajukan untuk memenuhi salah satu syarat kelulusan Program Sarjana

## MUHAMMAD FATHUR ROHMAN AL HAFIZH

## 12151233

Program Studi Teknik Informatika

STMIK Nusa Mandiri Jakarta

Jakarta

2019

#### ABSTRAK

#### Muhammad Fathur Rohman Al Hafizh (12151233), Perancangan Jaringan Wireless Local Area Network Pada Komisi Pemilihan Umum Kota Administrasi Jakarta Selatan.

Jaringan komputer merupakan salah satu cara dari penerapan teknologi informasi. Karena pentingnya jaringan komputer, saat ini hampir seluruh perusahaan menggunakan media jaringan komputer dalam komunikasi datanya. Karena melalui jaringan komputer di ijinkan pengaksesan atau komunikasi data secara bersama. Seperti halnya pada Kantor KPU Kota Administrasi Jakarta selatan yang melakukan pertukaran data menggunakan sarana internet sehari-hari, namun kendala yang dialami cukup merugikan. Hilangnya Antar Koneksi jaringan tentu menghambat kinerja para pegawai KPU, Masih menerapkan kabel tentu tidak selalu berjalan mulus. Wireless Local Area Network (WLAN) merupakan teknologi LAN yang menggunakan frekuensi dan transmisi radio sebagai media penghantarnya pada area tertentu, menggantikan fungsi kabel. Cisco Packet Tracer hadir sebagai aplikasi simulasi perancangan jaringan yang memudahkan pengguna yang ingin membangun sebuah jaringan. Umumnya digunakan sebagai media pembelajaran, pelatihan, serta penelitian yang berkaitan erat dengan komputer. Perancangan Jaringan ini dibuat untuk membantu, mempermudah, dan mengantisipasi kesalahan-kesalahan yang terjadi pada yang ada pada Kantor KPU Kota Administrasi Jakarta selatan.

Kata Kunci : Jaringan Komputer, WLAN, Cisco Packet Tracer

#### ABSTRACT

# Muhammad Fathur Rohman Al Hafizh (12151233), Wireless Local Area Network Design at the Election Commission of South Jakarta City Administration.

Computer networks are one way of implementing information technology. Because of the importance of computer networks, currently almost all companies use computer network media in data communication. Because through a computer network allowed access or communication of data together. As is the case with the South Jakarta City Administration KPU Office that exchanges data using internet facilities on a daily basis, but the constraints experienced are quite detrimental. The loss of network connections certainly hampered the performance of KPU employees. Still implementing cables certainly did not always run smoothly. Wireless Local Area Network (WLAN) is a LAN technology that uses radio frequency and transmission as its delivery media in certain areas, replacing cable functions. Cisco Packet Tracer is present as a network design simulation application that makes it easy for users who want to build a network. Generally used as a media for learning, training, and research that is closely related to computers. This Network Design is made to help, facilitate, and anticipate mistakes that occur in the KPU Office South Jakarta City Administration.

Keywords: Computer Network, WLAN, Cisco Packet Tracer

## **DAFTAR ISI**

| LEMBA                                                     | R JUD                                                | OUL SKRIPSI                                          | i                                      |
|-----------------------------------------------------------|------------------------------------------------------|------------------------------------------------------|----------------------------------------|
| LEMBAL                                                    | R PER                                                | <b>(SEMBAHAN</b>                                     | 11                                     |
|                                                           | K PER                                                | (NYATAAN KEASLIAN SKKIPSI                            | 111                                    |
|                                                           | K PER                                                | KNYATAAN PERSETUJUAN PUBLIKASI KARYA                 | 1V                                     |
| LEMBAI                                                    | R PER                                                | RSETUJUAN DAN PENGESAHAN SKRIPSI                     | v                                      |
| LEMBAI                                                    | R PAN                                                | NDUAN PENGGUNAAN HAK CIPTA                           | vi                                     |
| KATA PI<br>ABSTRA<br>DAFTAR<br>DAFTAR<br>DAFTAR<br>DAFTAR | ENGA<br>KSI .<br>R ISI .<br>R SIMI<br>R GAN<br>R TAB | ANTAR<br>BOL<br>MBAR<br>BEL                          | vii<br>ix<br>xi<br>xiii<br>xv<br>xviii |
|                                                           |                                                      |                                                      |                                        |
| BAB I                                                     | PEN                                                  | NDAHULUAN                                            |                                        |
|                                                           | 1.1.                                                 | Latar Belakang                                       | 1                                      |
|                                                           | 1.2.                                                 | Maksud dan Tujuan                                    | 3                                      |
|                                                           | 1.3.                                                 | Metode Penelitian                                    | 4                                      |
|                                                           |                                                      | 1.3.1.Metode Pengumpulan data                        | 4                                      |
|                                                           | 1.4                                                  | 1.3.2. Analisa Penelitian                            | 5                                      |
|                                                           | 1.4.                                                 | Ruang Lingkup                                        | 6                                      |
| BAB II                                                    | LAN                                                  | NDASAN TEORI                                         |                                        |
|                                                           | 2.1.                                                 | Tinjauan Jurnal                                      | 7                                      |
|                                                           | 2.2.                                                 | Konsep Dasar Jaringan                                | 11                                     |
|                                                           | 2.3.                                                 | Manajemen Jaringan                                   | 20                                     |
|                                                           | 2.4.                                                 | Konsep Penunjang Usulan                              | 32                                     |
| DAD III                                                   | DEN                                                  | ΜΟΑΠΑΘΑΝ                                             |                                        |
| DAD III                                                   | 3 1                                                  | Tinjalian Perusahaan                                 | 35                                     |
|                                                           | 5.1.                                                 | 3.1.1 Sejarah Perusahaan                             | 35                                     |
|                                                           |                                                      | 3 1 2 Struktur Organisasi dan Fungsi                 | 36                                     |
|                                                           |                                                      | 3.1.2.1 Struktur Organisasi Komisi Pemilihan Umum    | 36                                     |
|                                                           |                                                      | Kota Administrasi Jakarta Selatan                    | 20                                     |
|                                                           |                                                      | 3.1.2.2. Struktur Anggota Komisi Pemilihan Umum Kota | 37                                     |
|                                                           |                                                      | Administrasi Jakarta Selatan                         |                                        |
|                                                           |                                                      | 3.1.2.3. Visi dan Misi Komisi Pemilihan Umum         | 39                                     |
|                                                           | 3.2                                                  | Skema Jaringan                                       | 40                                     |
|                                                           |                                                      | 3.2.1. Topologi Jaringan                             | 41                                     |
|                                                           |                                                      | 3.2.2. Arsitektur Jaringan                           | 42                                     |
|                                                           |                                                      | 3.2.3.Skema Jaringan                                 | 42                                     |
|                                                           |                                                      | 3.2.4. Keamanan Jaringan                             | 43                                     |
|                                                           |                                                      | 3.2.5.Spesifikasi Hardware dan Software              | 43                                     |
|                                                           | 3.3.                                                 | Pernasalahan                                         | 49                                     |
|                                                           | 3.4.                                                 | Alternatif Pemecahan Masalah                         | 49                                     |

#### BAB IV RANCANGAN JARINGAN USULAN

| an Usulan                 | 50                                                                                                    |
|---------------------------|----------------------------------------------------------------------------------------------------|
| . Topologi Jaringan       | 50                                                                                                    |
| Skema Jaringan            | 50                                                                                                    |
| . Keamanan Jaringan       | 51                                                                                                    |
| Rancangan Aplikasi        | 51                                                                                                    |
| Manajemen Jaringan        | 64                                                                                                    |
| jian Jaringan             | 65                                                                                                    |
| . Pengujian Jaringan Awal | 65                                                                                                    |
| Pengujian Jaringan Akhir  | 66                                                                                                    |
|                           |                                                                                                    |
|                           | <ul> <li>an Usulan</li> <li>Topologi Jaringan</li> <li>Skema Jaringan</li> <li>Keamanan Jaringan</li> <li>Rancangan Aplikasi</li> <li>Manajemen Jaringan</li> <li>Jaringan</li> <li>Pengujian Jaringan Awal</li> <li>Pengujian Jaringan Akhir</li> </ul> |

#### **BAB VPENUTUP**

| 5.1. | Kesimpulan  | 67 |
|------|-------------|----|
| 5.2. | Saran-Saran | 68 |

#### DAFTAR PUSTAKA DAFTAR RIWAYAT HIDUP LEMBAR KONSULTASI BIMBINGAN SURAT KETERANGAN RISET

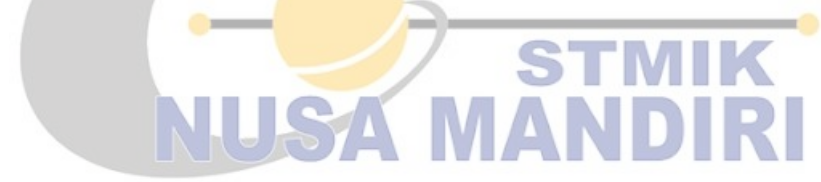

#### DAFTAR SIMBOL

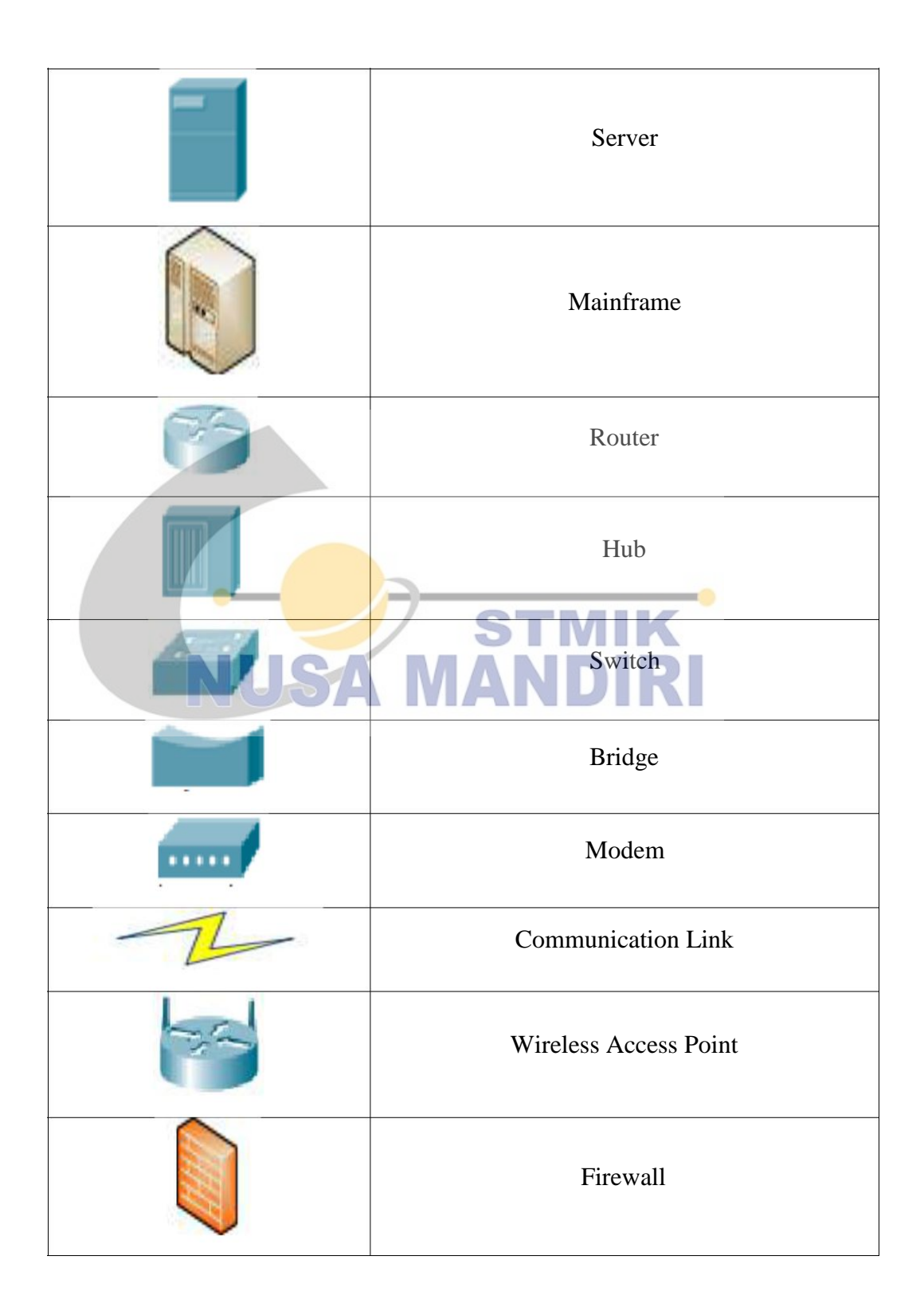

|   | Printer                       |
|---|-------------------------------|
|   | Ethernet                      |
| P | Telephone                     |
|   | Personal Computer             |
|   | Laptop                        |
|   | STIScanner<br>MANDIRI<br>User |

## DAFTAR GAMBAR

#### Halaman

| Gambar II.1  | Local Area Network                                      | . 10 |
|--------------|---------------------------------------------------------|------|
| Gambar II.2  | Wide Area Network                                       | 10   |
| Gambar II.3  | Metropolitan Area Network                               | 11   |
| Gambar II.4  | Topologi Bus                                            | 12   |
| Gambar II.5  | Topologi <i>Star</i>                                    | 13   |
| Gambar II.6  | Topologi <i>Tree</i>                                    | . 15 |
| Gambar II.7  | Topologi <i>Ring</i>                                    | . 16 |
| Gambar II.8  | Topologi <i>Mesh</i>                                    | 17   |
| Gambar II.9  | Ethernet Card                                           | . 20 |
| Gambar II.10 | Hub                                                     | 21   |
| Gambar II.11 | Switch                                                  | . 21 |
| Gambar II.12 | Router                                                  | 22   |
| Gambar II.13 | Access Point                                            | 23   |
| Gambar II.14 | Bridge                                                  | 23   |
| Gambar II.15 | Modem                                                   | 24   |
| Gambar II.16 | Kabel <i>Coaxial</i>                                    | . 25 |
| Gambar II.17 | Kabel Twisted Pair                                      | . 26 |
| Gambar II.18 | Kabel Fiber Optik                                       | . 27 |
| Gambar II.19 | Firewall                                                | 28   |
| Gambar II.20 | Wireless LAN                                            | . 32 |
| Gambar III.1 | Struktur Organisasi Komisi Pemilihan Umum Kota Jakarta  | 27   |
|              | Selatan                                                 | 37   |
| Gambar III.2 | Struktur Anggota Komisi Pemilihan Umum Kota Jakarta     | 28   |
|              | Selatan                                                 | 50   |
| Gambar III.3 | Skema Jaringan Kantor Komisi Pemilihan Umum Kota        |      |
|              | Administrasi Jakarta Selatan                            | 40   |
| Gambar IV.1  | Skema Jaringan Usulan                                   | 50   |
| Gambar IV.2  | Memulai Instalasi Cisco Packet Tracer                   | 52   |
| Gambar IV.3  | Mencentangkan I accept the agreement                    | . 53 |
| Gambar IV.4  | Lokasi penyimpanan Aplikasi                             | . 53 |
| Gambar IV.5  | Memberikan Centang pada Create a desktop icon           | 54   |
| Gambar IV.6  | Siap untuk Di Instal                                    | . 54 |
| Gambar IV.7  | Proses Penginstalan                                     | . 55 |
| Gambar IV.8  | Muncul Prompt ketika selesai penginstalan               | 55   |
| Gambar IV.9  | Penginstalan Berhasil                                   | 56   |
| Gambar IV.10 | Memberikan Alamat IP, Subnet Mask, Default Gateway      |      |
|              | Secara Static                                           | 56   |
| Gambar IV.11 | Memasukan Default Gateway, Start IP Address, dan subnet |      |
|              | mask                                                    | 57   |
| Gambar IV.12 | 2 Mengganti Interface pada Switch Gambar IV.13          |      |
|              | Menambahkan Interface pada Router                       | . 57 |

| Gambar IV.13                                                                                 | Menambahkan Interface pada Router                                                                                                    | . 58                         |
|----------------------------------------------------------------------------------------------|----------------------------------------------------------------------------------------------------|------------------------------|
| Gambar IV.14                                                                                 | Mengganti Interface pada PC                                                                                                    | . 58                         |
| Gambar IV.15                                                                                 | Tampilan Tab Desktop                                                                                                    | . 59                         |
| Gambar IV.16                                                                                 | Tampilan Menu PC Wireless                                                                                                    | 59                           |
| Gambar IV.17                                                                                 | ' Tampilan Tab Connect                                                                                                    | 60                           |
| Gambar IV.18                                                                                 | Mengisi Password                                                                                                    | . 60                         |
| Gambar IV.19                                                                                 | Adapter telah aktif                                                                                                    | . 61                         |
| Gambar IV.20                                                                                 | Tampilan Tab Desktop                                                                                                    | . 61                         |
| Gambar IV.21                                                                                 | Menyeting IP secara DHCP                                                                                                    | . 62                         |
| Gambar IV.22                                                                                 | Menyeting Router untuk Gedung 1                                                                                                    | . 62                         |
| Gambar IV.23                                                                                 | Menyeting Router untuk Gedung 2                                                                                                    | . 63                         |
| Gambar IV.24                                                                                 | Memberikan Batasan Maksimal pengguna                                                                                                    | . 63                         |
| Gambar IV.25                                                                                 | Menggunakan Keamanan Wireless WPA2-PSK dengan tipe                                                                                                    | 54                           |
|                                                                                              |                                                                                                    | )4                           |
|                                                                                              | Enkripsi Advanced Encryption Standard (AES)                                                                                                    | )4                           |
| Gambar IV.26                                                                                 | Enkripsi Advanced Encryption Standard (AES)<br>Mengirimkan PDU Sederhana dari Laptop Gedung 2 menuju                                                                                                    | J <del>4</del>               |
| Gambar IV.26                                                                                 | Enkripsi Advanced Encryption Standard (AES)<br>Mengirimkan PDU Sederhana dari Laptop Gedung 2 menuju<br>PC Client Gedung 1                                                                                                    | 64                           |
| Gambar IV.26<br>Gambar IV.27                                                                 | Enkripsi Advanced Encryption Standard (AES)<br>Mengirimkan PDU Sederhana dari Laptop Gedung 2 menuju<br>PC Client Gedung 1<br>Melakukan Tes Ping dari Laptop Gedung 2 menuju PC Client                                                                                                    | 64                           |
| Gambar IV.26<br>Gambar IV.27                                                                 | Enkripsi Advanced Encryption Standard (AES)<br>Mengirimkan PDU Sederhana dari Laptop Gedung 2 menuju<br>PC Client Gedung 1<br>Melakukan Tes Ping dari Laptop Gedung 2 menuju PC Client<br>Gedung 1                                                                                                    | . 64<br>. 65                 |
| Gambar IV.26<br>Gambar IV.27<br>Gambar IV.28                                                 | Enkripsi Advanced Encryption Standard (AES)<br>Mengirimkan PDU Sederhana dari Laptop Gedung 2 menuju<br>PC Client Gedung 1<br>Melakukan Tes Ping dari Laptop Gedung 2 menuju PC Client<br>Gedung 1<br>Mengirimkan PDA Sederhana dari PC Client Gedung 1                                                                                                    | . 64<br>t<br>. 65            |
| Gambar IV.26<br>Gambar IV.27<br>Gambar IV.28                                                 | Enkripsi Advanced Encryption Standard (AES)<br>Mengirimkan PDU Sederhana dari Laptop Gedung 2 menuju<br>PC Client Gedung 1<br>Melakukan Tes Ping dari Laptop Gedung 2 menuju PC Client<br>Gedung 1<br>Mengirimkan PDA Sederhana dari PC Client Gedung 1<br>menuju Server Gedung 2                                                                                                    | . 64<br>. 65<br>. 65         |
| Gambar IV.26<br>Gambar IV.27<br>Gambar IV.28<br>Gambar IV.29                                 | Enkripsi Advanced Encryption Standard (AES)<br>Mengirimkan PDU Sederhana dari Laptop Gedung 2 menuju<br>PC Client Gedung 1<br>Melakukan Tes Ping dari Laptop Gedung 2 menuju PC Client<br>Gedung 1<br>Mengirimkan PDA Sederhana dari PC Client Gedung 1<br>menuju Server Gedung 2<br>Melakukan Tes Ping dari PC Client Gedung 1 menuju Server                                                                                                    | 64<br>65<br>65               |
| Gambar IV.26<br>Gambar IV.27<br>Gambar IV.28<br>Gambar IV.29                                 | Enkripsi Advanced Encryption Standard (AES)<br>Mengirimkan PDU Sederhana dari Laptop Gedung 2 menuju<br>PC Client Gedung 1<br>Melakukan Tes Ping dari Laptop Gedung 2 menuju PC Client<br>Gedung 1<br>Mengirimkan PDA Sederhana dari PC Client Gedung 1<br>menuju Server Gedung 2<br>Melakukan Tes Ping dari PC Client Gedung 1 menuju Server<br>Gedung 2                                                                                                    | . 64<br>. 65<br>. 65<br>. 66 |
| Gambar IV.26<br>Gambar IV.27<br>Gambar IV.28<br>Gambar IV.29<br>Gambar IV.30                 | Enkripsi Advanced Encryption Standard (AES)<br>Mengirimkan PDU Sederhana dari Laptop Gedung 2 menuju<br>PC Client Gedung 1<br>Melakukan Tes Ping dari Laptop Gedung 2 menuju PC Client<br>Gedung 1<br>Mengirimkan PDA Sederhana dari PC Client Gedung 1<br>menuju Server Gedung 2<br>Melakukan Tes Ping dari PC Client Gedung 1 menuju Server<br>Gedung 2<br>Mengirimkan PDA Sederhana dari PC Client Gedung 2                                                                                                    | . 64<br>. 65<br>. 65<br>. 66 |
| Gambar IV.26<br>Gambar IV.27<br>Gambar IV.28<br>Gambar IV.29<br>Gambar IV.30                 | Enkripsi Advanced Encryption Standard (AES)<br>Mengirimkan PDU Sederhana dari Laptop Gedung 2 menuju<br>PC Client Gedung 1<br>Melakukan Tes Ping dari Laptop Gedung 2 menuju PC Client<br>Gedung 1<br>Mengirimkan PDA Sederhana dari PC Client Gedung 1<br>menuju Server Gedung 2<br>Melakukan Tes Ping dari PC Client Gedung 1 menuju Server<br>Gedung 2<br>Mengirimkan PDA Sederhana dari PC Client Gedung 2<br>menuju Server Gedung 1                                                                                                    | . 64<br>. 65<br>. 65<br>. 66 |
| Gambar IV.26<br>Gambar IV.27<br>Gambar IV.28<br>Gambar IV.29<br>Gambar IV.30<br>Gambar IV.31 | <ul> <li>Enkripsi Advanced Encryption Standard (AES)</li> <li>Mengirimkan PDU Sederhana dari Laptop Gedung 2 menuju<br/>PC Client Gedung 1</li> <li>Melakukan Tes Ping dari Laptop Gedung 2 menuju PC Client<br/>Gedung 1</li> <li>Mengirimkan PDA Sederhana dari PC Client Gedung 1</li> <li>menuju Server Gedung 2</li> <li>Melakukan Tes Ping dari PC Client Gedung 1 menuju Server<br/>Gedung 2</li> <li>Mengirimkan PDA Sederhana dari PC Client Gedung 1 menuju Server<br/>Gedung 2</li> <li>Melakukan Tes Ping dari PC Client Gedung 2</li> <li>menuju Server Gedung 1</li> <li>Mengirimkan PDA Sederhana dari PC Client Gedung 2</li> </ul> | . 64<br>. 65<br>. 65<br>. 66 |

## **DAFTAR TABEL**

#### Halaman

| Tabel III.1 | Spesifikasi Komputer                                     | 44 |
|-------------|----------------------------------------------------------|----|
| Tabel III.2 | Spesifikasi Router                                       | 45 |
| Tabel III.3 | Spesifikasi Modem                                        | 45 |
| Tabel III.4 | Spesifikasi Printer HP Deskjet 4515                      | 46 |
| Tabel III.5 | Spesifikasi Printer EPSON L360                           | 46 |
| Tabel III.6 | Spesifikasi Printer EPSON L655                           | 47 |
| Tabel III.7 | Spesifikasi Printer HP Laserjet 1100                     | 47 |
| Tabel III.8 | Spesifikasi perangkat Lunak PC Client                    | 48 |
| Tabel IV.1  | Spesifikasi yang dibutuhkan untuk Aplikasi Cisco Packet  | 51 |
|             | Tracer                                                   | 51 |
| Tabel IV.2  | Spesifikasi Laptop untuk menjalankan Cisco Packet Tracer | 52 |
|             |                                                          |    |

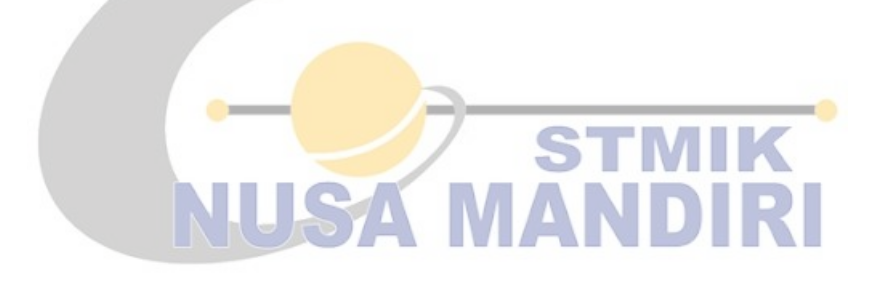

#### **DAFTAR PUSTAKA**

- Ariandi, M., Informatika, T., Bina, U., Komputer, I., & Bina, U. (n.d.). menjelaskan bagaimana setiap Jaringan komputer dalam suatu lembaga pendidikan bisa disebut sebagai sebuah model yang elemen dari teknologi informasi dan komunikasi bekerja sama sebagai satu kesatuan yang utuh . Oleh karena itu , perancangan serta penerapa. 1–14.
- Arsyad, L., & Sodiq, A. (2014). No 主観的健康感を中心とした在宅 高齢者における 健康関連指標に関する共分散構造分析Title. *Lincolin Arsyad*, 3(2), 1–46.
  - https://doi.org/http://dx.doi.org/110.21043/equilibrium.v3i2.1268
- Arya, M., Putra, P., Susilo, D., Studi, P., Informatika, T., Surakarta, U. S., ... Aryafaganzayahoocoid, E. (2015). Perancangan Intranet Untuk Pembelajaran Di Universitas Sahid Surakarta Menggunakan Open Source Software (Studi Kasus : File Server Universitas Sahid Surakarta). 43–55.
- Desmon Sharon, Sapri, R. S. (2014). Membangun Jaringan Wireless Local Area Network (Wlan) Pada Cv.Biq Bengkulu. Jurnal Media Infotama, 10(1), 35–41. https://doi.org/10.1021/jp3064917
- Hariyadi, C. (2009). Graf Dalam Topologi Jaringan. *Ilmu Komputer Dan Tekologi Informasi*, *III*(10).
- Infotama, J. M. (2013). ISSN: 1858-2680. 9(2).
- Kardian, A. R., & Irawan, S. (2009). Pengelolaan Bandwtih Menggunakan "Xxx" Bandwith Management Pada Isp Wan. CCIT Journal, STMIK RAHARJA, 2(3), 257.
- Leksono, S. (2010). Jenis-jenis kabel yang digunakan pada Jaringan Komputer. 26 Oktober 2010. Retrieved from https://siddiqleksono.wordpress.com/2012/10/26/jenis-jeniskabel-yang-digunakan-pada-jaringan-komputer/
- Manurung, F. A., & Mubarakah, N. (2014). Analisis Link Budget Untuk Koneksi Radio Wireless Local Area Network. *Singuda Ensikom*, 7(2), 82–87.
- Oktaviani, M., Sitorus, S., Tjokroaminoto, U., & Utara, U. S. (2012). Implementasi Client Server pada Drive Thru Dengan Menggunakan Barcode. 1(1), 44–49.
- S, M. (2014). Konsep Dasar jaringan. 2–3.
- Sebagai, D., Jaringan, P., Optic, F., Kuncoro, A. P., & Informasi, S. (2010). Perancangan Dan Implementasi Jaringan Wlan Point To Point Pada Pt Audia Sentra Data. 1(1), 24–33.
- Siddik, M., Hendro, Y., & Azmi, Z. (2015). Load Balance Dan Pembagian Banwidthpada Jaringan Lan Menggunakan Mikrotik

Router Board RB 750. Saintikom, 14, 43–52.

Soepomo, P. (2014). ( Studi Kasus : Jaringan UAD Kampus 3 ). 2, 295–304.

Wijaya, A. A. (2007). IlmuKomputer. 1-8.

Yogantara, W. A. (2014). Perancangan Jaringan Wireless Local Area Network Pada Dinas Pemerintahan Kota Semarang. *Sistem Informasiistem Informasi*, (WLAN), 1–9.

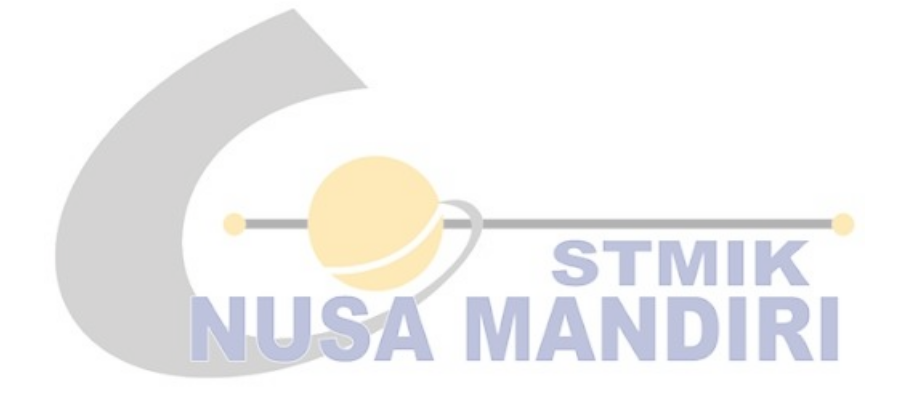

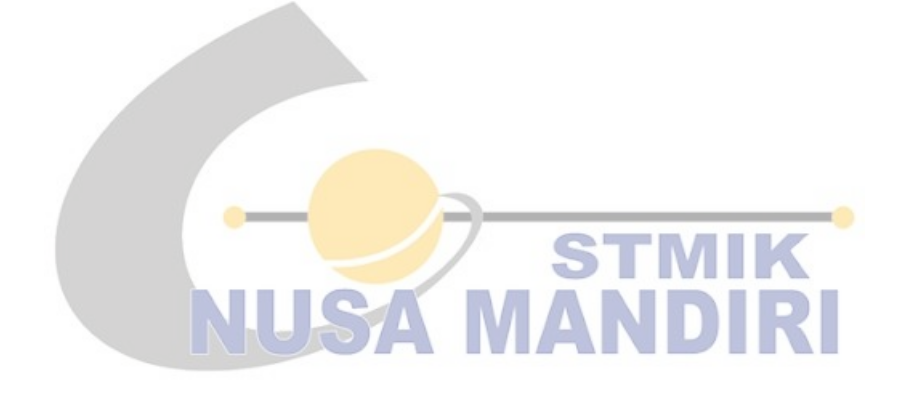